# ىلع Ethernet VLANs و Token Ring لكشي RSM لمعتسي 5000 ةزافح ةداملا

## المحتويات

<u>المقدمة</u> <u>المتطلبات الأساسية</u> <u>المكونات المستخدمة</u> <u>الاصطلاحات</u> <u>النظرية الأساسية</u> <u>تكوين Token Ring و SRB ل RSM و Multiring ال IP</u> <u>الاتصال بين شبكات Ethernet وشبكات SRB VLAN و Token Ring على المحول نفسه</u> <u>التحقق من الصحة</u> <u>استكشاف الأخطاء وإصلاحها</u> <u>معلومات ذات صلة</u>

## <u>المقدمة</u>

يناقش هذا المستند كيفية تكوين تحويل Token Ring على الوحدة النمطية Catalyst 5000 and the route switch في بيئة جسر module (RSM). وبشكل خاص، يركز هذا المستند على تكوين Catalyst 5000 مع RSM لتوجيه IP في بيئة جسر مسار المصدر، والخطوات المعنية. هو أيضا يعطي مثال تشكيل للاتصال بين إثرنيت VLAN و token ring VLAN من خلال ال RSM. يناقش هذا وثيقة أيضا بعض من أكثر **عرض** أمر.

## <u>المتطلبات الأساسية</u>

### <u>المتطلبات</u>

توصي Cisco بأن تكون لديك معرفة بالمواضيع التالية:

- مفاهيم تحويل Token Ring، بما في ذلك وظيفة ترحيل Token Ring Bridge (TrBRF) ووظيفة ترحيل مركز Token Ring (TrCRF).
  - كيفية تكوين الموجهات والمحولات من Cisco وإدارتها.

### <u>المكونات المستخدمة</u>

تستند المعلومات الواردة في هذا المستند إلى إصدارات البرامج والمكونات المادية التالية:

• مادة حفازة 5505 مع مشرف محرك III برمجية صيغة 4.5(6)، مع هذا يركب:الوحدة النمطية للتحويل والتوجيه مع برنامج Cisco IOS® الإصدار 12.1(2) مع مجموعة ميزات IBMخادم نصلي لشبكة إيثرنت مع برنامج الإصدار

### Token Ring Blade(6)4.5 مع برنامج الإصدار 2.3(2)

تم إنشاء المعلومات الواردة في هذاً المستند من الأجهزة الموجودة في بيئة معملية خاصة. بدأت جميع الأجهزة المُستخدمة في هذا المستند بتكوين ممسوح (افتراضي). إذا كانت شبكتك مباشرة، فتأكد من فهمك للتأثير المحتمل لأي أمر.

### <u>الاصطلاحات</u>

راجع <u>اصطلاحات تلميحات Cisco التقنية للحصول على مزيد من المعلومات حول اصطلاحات المستندات.</u>

## <u>النظرية الأساسية</u>

بخلاف شبكات VLAN الخاصة بالإيثرنت، حيث تمثل شبكة VLAN واحدة بشكل فعال مقطع إيثرنت مادي واحد (على سبيل المثال، مجال بث)، يستخدم تحويل Token Ring شبكات VLAN متعددة لكل مجال بث. المفهوم المركزي هو ال token ring جسر ترحيل مهمة (TrBRF) VLAN (Trber هذه شبكة VLAN التي تمثل وظيفة التوصيل في شبكة Token Ring. تحت هذا TrBRF، أو جسر، أنت تشكل ULAN (VLAN Relay Function التي تمثل وظيفة التوصيل في شبكة Ring Ring. تحتهذا TrBRF، أو جسر، أنت تشكل Token Ring Function وجزء من التعريف، يجب تعيين رقم حلقة فريد لكل واحد.

يمكن أن تتصل الأجهزة الطرفية الموجودة على TrCRF مختلفة مع بعضها البعض دون أي جسر خارجي أو موجه من خلال وظيفة التوصيل في TrBRF. قد يتم تكوين محول واحد باستخدام أكثر من شبكة VLAN واحدة من TrBRF، لكل منها شبكات VLAN المقترنة بها من TrCRF. ومع ذلك، للاتصال بين TrBRFs، يلزم جهاز خارجي مثل الموجه.

يمكن تكوين شبكة VLAN الخاصة ب TrBRF بطريقتين: إما كجسر شفاف، أو كجسر مسار مصدر. نظرا لتثبيت محولات Token Ring النموذجية في متاجر IBM التي تستخدم بالفعل ربط مسار المصدر (SRB)، فإن التكوين الأكثر شيوعا من TrBRF هو كجسر مسار مصدر.

تحتاج شبكات VLAN Token Ring، مثل شبكات VLAN الخاصة بالإيثرنت، إلى تشغيل خوارزمية شجرة متفرعة لتجنب حلقات التكرار. ومع ذلك، وعلى عكس شبكات VLAN الخاصة بالإيثرنت، فإنها تحتاج إلى تشغيل مثالين من هذا، أحدهما على مستوى TrBRF والآخر على مستوى TrCRF.

إذا كان TrBRF يعمل كجسر شفاف (**mode srt** عندما تقوم بإعداد TrCRF التابع)، فيجب تكوينه لتشغيل IEEE كبروتوكول الشجرة المتفرعة على مستوى TrBRF (**STP IEEE**).

إذا كان TrBRF يعمل كجسر مسار مصدر (**mode srb** عند إعداد TrCRF التابع)، فيجب تكوينه لتشغيل IBM كبروتوكول شجرة متفرعة على مستوى TrBRF (**stp ibm**).

يتم إختيار بروتوكول الشجرة المتفرعة الذي يتم تشغيله على مستوى TrCRF تلقائيا استنادا إلى وضع التوصيل. إذا كان وضع الجسر هو SRB (على سبيل المثال، يقوم TrBRF بتشغيل بروتوكول الشجرة المتفرعة ل IBN)، فسيتم تشغيل بروتوكول الشجرة المتفرعة IEEE على مستوى TrCRF. إذا كان وضع الجسر شفاف (يعمل TrBRF بالفعل على تشغيل بروتوكول الشجرة المتفرعة IEEE، على سبيل المثال)، فعندئذ يكون تشغيل بروتوكول الشجرة المتفرعة على مستوى TrCRF هو Cisco.

لمزيد من المعلومات حول مفهوم TrBRF و TrCRF، ارجع إلى <u>مفاهيم تحويل Token Ring</u>.

## <u>التكوين</u>

في هذا القسم، تُقدّم لك معلومات تكوين الميزات الموضحة في هذا المستند.

**ملاحظة:** أستخدم <u>أداة بحث الأوامر</u> (للعملاء <u>المسجلين</u> فقط) للعثور على مزيد من المعلومات حول الأوامر المستخدمة في هذا المستند. قبل أن أنت يستطيع شكلت أي Token Ring VLANs، كل Token Ring مفتاح في المجال ينبغي كنت يركض VLAN trunking بروتوكول (VTP) v2. in order to تفاديت أعطال من الحالي VTP مجال، أنت ينبغي شكلت حديثا يضيف مفتاح بما أن شفاف أو زبون أسلوب مع هذا أمر:

set vtp domain cisco mode transparent V2 enable

أحلت ل كثير معلومة على VTP، <u>يشكل VTP</u>. الوضع الافتراضي هو **الخادم**.

بعد ذلك، قم بإعداد شبكة VLAN أو شبكات VLAN من TrBRF على المحول. في هذا مثال، هناك إثنان منفصل TRbrf setup كمصدر ممر جسر، بما أن هذا هو النوع الأكثر شيوعا من تشكيل.

قم بإنشاء شبكات VLAN من TrBRF على المحول.هذا هو الأصل لشبكات TrCRF VLANs التي تحتوي عل<u>ك</u> منافذ مع الأجهزة الطرفية المتصلة التي تم تعيينها لها.**ملاحظة:** نظرا لأنك تقوم بعمل جسر مسار المصدر، يتم تعيين بروتوكول الشجرة المتفرعة على **IBM**.

> set vlan 100 type trbrf name test\_brf bridge 0xf stp ibm set vlan 200 type trbrf name test\_brf2 bridge 0xf stp ibm

قم بإنشاء شبكات TrCRF VLAN.**ملاحظة:** يتم تعيين الوضع على SRB ويمكن إدخال رقم الحلقة في التدو*<u>كن</u> السداسي العشري أو السداسي العشري، كما هو موضح في المثال التالي. ومع ذلك، عند عرض التكوينات، يعرضها المحول في صورة سداسية عشرية.* 

set vlan 101 type trcrf name test\_crf101 ring 0x64 parent 100 mode srb All rings in hexadecimal. set vlan 102 type trcrf name test\_crf102 ring 0x65 parent ----! 100 mode srb set vlan 103 type trcrf name test\_crf103 ring 0x66 parent 100 mode srb

set vlan 201 type trcrf name test\_crf201 decring 201 parent 200 mode srb All rings in decimal. set vlan 202 type trcrf name test\_crf202 decring 202 parent 200 ----! mode srb set vlan 203 type trcrf name test\_crf203 decring 203 parent 200 mode srb

3. عينت ال VLANs إلى الميناء يقصد في المفتاح شبكة.قم بتخصيص المنافذ إلى شبكات VLAN الخاصة ببروتوكول CRF بنفس الطريقة التي يتم بها تعيين منافذ الإيثرنت.مثلا، هنا يعين أنت ميناء VLAN إلى VLAN 101، أي يكون حلقة رقم 100 (0x64). لأن التقصير VLAN لجميع Token Ring ميناء 1003- في نفس الطريقة أن VLAN 101 يكون التقصير لكل إثرنيت ميناء-VLAN أيضا عدلت. 101 هtera-sup (enable) set v1an 101 هدا 41-4

```
.VLAN 101 modified
                                                                      .VLAN 1003 modified
                                                                         VLAN Mod/Ports
                                                             ----- ----
                                                                              8/1-4
                                                                                    101
                                                    ptera-sup (enable) set vlan 201 8/5-8
                                                                      .VLAN 201 modified
                                                                      .VLAN 210 modified
                                                                         VLAN Mod/Ports
                                                             _____
                                                                               5/1
                                                                                     201
                                                                              8/5-8
ما إن يعين أنت all the يتطلب token ring ميناء إلى TrCRF VLANs، أنت أنهيت التشكيل من المفتاح. أصبحت
        الأجهزة الموجودة في TrCRFs تحت شبكة VLAN نفسها قادرة الآن على مصدر جسر المسار بينها.
```

لاتصال IP، لأن هذه بيئة جسر، يجب أن تكون جميع الأجهزة الطرفية جزءا من شبكة IP نفسها. ومع ذلك، نظرا لأن TrBRF يعمل كجسر مسار مصدر، فإن الموجهات المتصلة ب TrCRFs مختلفة تتطلب خيار الحلقة المتعددة، لتخزين حقل معلومات التوجيه (RIF) مؤقتا واستخدامه.

على سبيل المثال، سيتوفر لموجه خارجي متصل ب TrCRF 101 واجهة Token Ring التي تم تكوينها مماثلة ل:

source-bridge ring-group 2000 ! interface token-ring 0 ip address 1.1.1.10 255.255.255.0 multiring all source-bridge 100 1 2000 The ring number is 100, to match CRF 101 ring number; !--- and 2000 is the virtual ring ---! number of the router. source-bridge spanning

### تكوين Token Ring باستخدام RSM ل SRB و Multiring J

إذا كنت تقوم بتوجيه IP في شبكة يجسر عليها مسار المصدر، فأنت بحاجة إلى إضافة حلقات متعددة إلى التكوين الخاص بك وكذلك تكوين ربط مسار المصدر. هذا لأن، مع ال RSM، أنت تقوم بتوسيع الجسر من المفتاح إلى ال RSM، وأنت ينبغي خلقت سابق حلقة أن ال multi-ring رمز إلى ال rif. أنت تخلق هذا حلقة زائفة عندما يخلق أنت TrCRF تحت TrBRF الأصل أن يكون عينت في ال RSM تحت ال multi-ring رمز.

لأن أنت تحتاج أيضا أن يشكل مصدر-route يجسر ل ال RSM، أنت ينبغي ربطت القارن VLAN إلى الحلقة الظاهرية من ال RSM. ويتم القيام بذلك عندما تقوم بإنشاء TrCRF تحت كل TrBRF باستخدام رقم حلقة يطابق رقم حلقة الحلقة الظاهرية في RSM. في الواقع، يمكنك إستخدام نفس TrCRF لأغراض ربط المسار متعدد الحلقات والمصدر على حد سواء، شريطة أن يكون لديهم نفس رقم الحلقة. راجع الرسم التخطيطي التالي:

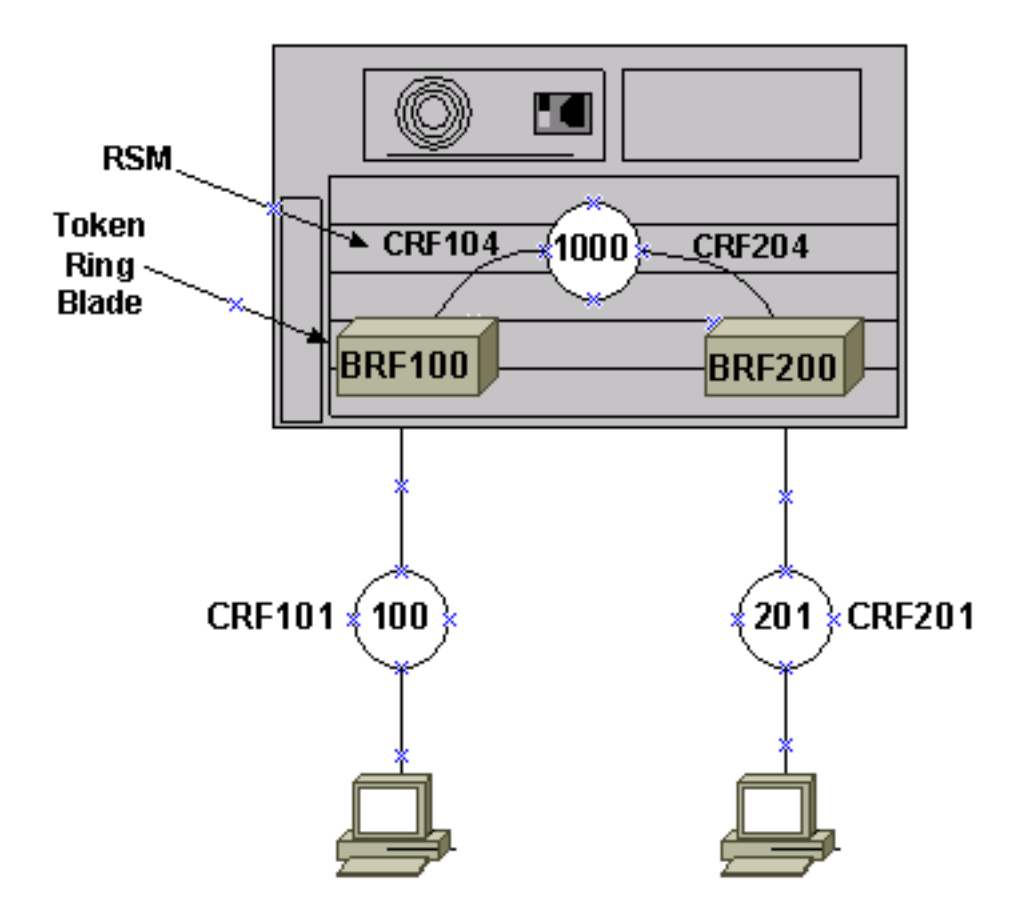

في هذا المثال، ستقوم بإعداد RSM كحلقة ظاهرية 1000 باستخدام الأمر RSM كحلقة ظاهرية 1000 باستخدام الأمر

```
1. setup ال يماثل pseudo-TrCRFs على المفتاح، واحد ل كل TrBRF ، مع هذا أمر:

set vlan 104 type trcrf name test_crf104 decring 1000 parent 100 mode srb

set vlan 204 type trcrf name test_crf204 decring 1000 parent 200 mode srb

ad/cdfs: يجب أن تتطابق أرقام الحلقة الخاصة ب TrCRF أعلاه مع الحلقة الظاهرية في RSM، 1000. أيضا،

ما من ميناء عينت إلى ال pseudo-TrCRFs. يتم تعيين المنافذ المادية إلى TrCRF 101 و 201، كما هو

موضح في المثال في الخطوة 3 من قسم <u>التكوين</u> الرئيسي في هذا المستند.

أضفت قارن vian أمر في ال RSM ل كل TrBRF يشكل على المفتاح:
```

interface vlan100 type trbrf interface vlan200 type trbrf

3. أضفت ال multi-ring ومصدر ممر يجسر أمر إلى ال VLAN قارن.وهذا يوضح للموجه ما تم تعيين TrCRF VLAN له على التعيين على الحلقة الظاهرية في الموجه. في هذا وثيقة مثال، هو VLANs 104 و 204، كلا مع حلقة رقم 1000 أن يطابق الحلقة مجموعة في المسحاج تخديد.تحتاج أيضا إلى إضافة عناوين IP إلى حركة مرور IP للتوجيه، حتى ينتهي بك الأمر مع هذا التكوين:

```
source-bridge ring-group 1000

!

interface vlan100 type trbrf

ip address 1.1.1.1 255.255.255.0

multiring trcrf-vlan 104 ring 1000

multiring all

source-bridge trcrf-vlan 104 ring-group 1000

source-bridge spanning

!

interface Vlan200 type trbrf

ip address 1.1.2.1 255.255.255.0

multiring trcrf-vlan 204 ring 1000

multiring all

source-bridge trcrf-vlan 204 ring-group 1000

source-bridge spanning
```

**ملاحظة:** لا يتم عرض تكوينات بروتوكول IP في هذا المثال، للحصول على البساطة.

الاتصال بين شبكات Ethernet وشبكات Token Ring VLAN على المحول نفسه

أنت يستطيع شكلت Token Ring و Ethernet VLANs على ال نفسه مفتاح، غير أن أنت يستطيع فقط أرسلت حركة مرور بينهم مع RSM أو مسحاج تخديد خارجي.

إن يشكل أنت يتلقى بالفعل المفتاح و RSM كما وصف سابقا في هذا وثيقة، أنت يستطيع أضفت إثرنيت VLAN وشكلت مصدر جسر ترجمة على ال RSM، أن يجسر حركة مرور بين الإثنان وسائط:

> 1. قم بإعداد شبكة VLAN الخاصة بالإيثرنت وعينت منافذ لها باستخدام الأمر set vlan: ptera-sup (enable) set vlan 500 3/1-5

### .1000

```
setup ال VLAN قارن على ال RSM ووضعها في شفاف جسر-مجموعة:
```

```
interface vlan 500
    bridge-group 1
```

```
bridge 1 protocol ieee
```

3. قم بتكوين جسر مصدر ناقل باستخدام الأمر -source-bridge *ring-group pseudo-ring* bridge-number *tb* group حيث:Ring-group هو الحلقة الظاهرية لمجموعة حلقة مصدر-جسر التي تم تكوينها على RSM. في هذه الحالة، إنها Pseudo-Ring.1000 هو رقم الحلقة الذي سيتم تعيينه إلى مجال التوصيل الشفاف هذا. يمكنك إختيار أي رقم، ولكن يجب أن يكون فريدا بنفس الطريقة التي يجب أن تكون بها أرقام الحلقة الحقيقية فريدة داخل شبكة جسر مسار المصدر. في المثال السابق، رقم الحلقة هو Bridge-number.3000 هو رقم الجسر الذي يتم إستخدامه لتكوين RIF في الإطارات التي تأتي من مجموعة الجسر الشفافة ويتم إرسالها إلى ا الشبكة التي يتم جسر مسار المصدر. في هذه الحالة، أنت تستخدم *tb-group*.1 هو رقم مجموعة الجسر الشفاف. في هذه الحالة، ستكون 1.

```
source-bridge transparent 1000 3000 1 1
                    source-bridge ring-group 1000
                                            1
                     interface vlan100 type trbrf
            ip address 1.1.1.1 255.255.255.0
          multiring trcrf-vlan 104 ring 1000
                               multiring all
source-bridge trcrf-vlan 104 ring-group 1000
                      source-bridge spanning
                                            1
                     interface Vlan200 type trbrf
            ip address 1.1.2.1 255.255.255.0
          multiring trcrf-vlan 204 ring 1000
                               multiring all
source-bridge trcrf-vlan 204 ring-group 1000
                      source-bridge spanning
                                            .
                               interface vlan 500
               ip address 1.1.3.1 255.255.255.0
                                 bridge-group 1
                           bridge 1 protocol ieee
```

**ملاحظة:** في هذا السيناريو، يتم توجيه IP، وليس تجميعه.

## <u>التحقق من الصحة</u>

استخدم هذا القسم لتأكيد عمل التكوين بشكل صحيح.

تدعم <u>أداة مترجم الإخراج (للعملاءالمسجلين فقط) بعض أوامر</u> show. استخدم أداة مترجم الإخراج (OIT) لعرض تحليل مُخرَج الأمر show .

show vlan— على المحول، يمكنك التحقق من شبكات VLAN التي تم تكوينها، ووضع الجسر، والشجرة المتفرعة.

ptera-sup (enable) show vlan VLAN Name Status IfIndex Mod/Ports VLANs \_\_\_\_\_ \_\_\_\_ \_\_\_\_\_ default 3 3/6-24 1 active

|                    |             | 6/1-24     |             |          |         |       |        |                |       |       |        |       |
|--------------------|-------------|------------|-------------|----------|---------|-------|--------|----------------|-------|-------|--------|-------|
|                    |             | 10/1-12    |             |          |         |       |        |                |       |       |        |       |
| test_brf           |             |            | acti        | ve 8     |         | 8     |        | 101,           | 102,  | 103,  | 104    | 100   |
|                    |             | 105        |             |          |         |       |        |                |       |       |        |       |
| test_c             |             |            |             |          |         |       | activ  | е              | 10    | ε     | 3/1-4  | 101   |
|                    |             |            | t           | est_crf  | 102     |       |        |                | act   | ive   | 11     | 102   |
|                    |             |            | t           | est_crf  | 103     |       |        |                | act   | ive   | 12     | 103   |
|                    |             |            | t           | est_crf  | 104     |       |        |                | act   | ive   | 13     | 104   |
|                    |             |            | t           | est_crf  | 105     |       |        |                | act   | ive   | 14     | 105   |
| test_brf2          |             |            | acti        | ve 9     |         | 9     |        | 201,           | 202,  | 203,  | 204    | 200   |
|                    |             | 205        |             |          |         |       |        |                |       |       |        |       |
|                    |             | test_c     | rf201       |          |         |       | activ  | е              | 15    | ε     | 3/5-8  | 201   |
|                    |             |            | t           | est_crf  | 202     |       |        |                | act   | ive   | 16     | 202   |
|                    |             |            | t           | est_crf  | 203     |       |        |                | act   | ive   | 17     | 203   |
|                    |             |            | t           | est_crf  | 204     |       |        |                | act   | ive   | 18     | 204   |
|                    |             |            | test crf205 |          |         |       |        |                | act   | ive   | 19     | 205   |
|                    |             |            |             |          |         |       |        |                | act   | ive   | 98     | 210   |
|                    |             | VLAN05     | 00          |          |         |       | activ  | е              | 20    | 3     | 3/1-5  | 500   |
|                    |             |            |             | fddi-de: | fault   |       |        |                | ac    | tive  | 4      | 1002  |
|                    |             | trcrf-d    | efault      |          |         |       | active |                | 7     | 8 /   | /9-16  | 1003  |
|                    |             |            |             | fddinet  | -defaul | t     |        |                | ac    | tive  | 5      | 1004  |
|                    | trbrf-      | default    |             |          | acti    | ve    | б      | б              |       |       | 1003   | 1005  |
|                    |             |            |             |          |         |       |        |                |       |       |        |       |
|                    | VLAN Type   | SAID       | MTU         | Parent   | RingNo  | BrdgN | o Stp  | Brdg           | gMode | Trar  | ns1 Ti | rans2 |
|                    |             |            |             |          |         |       |        |                |       |       |        |       |
|                    | enet        | 100001     | 1500        | -        | -       | -     | -      | -              |       | 0     | 0      | 1     |
|                    | trbrf       | 100100     | 4472        | -        | -       | 0xf   | ibm    | -              |       | 0     | 0      | 100   |
|                    | trcrf       | 100101     | 4472        | 100      | 0x64    | -     | -      | $\mathtt{srb}$ |       | 0     | 0      | 101   |
|                    | trcrf       | 100102     | 4472        | 100      | 0x65    | -     | -      | $\mathtt{srb}$ |       | 0     | 0      | 102   |
|                    | trcrf       | 100103     | 4472        | 100      | 0x66    | -     | -      | $\mathtt{srb}$ |       | 0     | 0      | 103   |
|                    | trcrf       | 100104     | 4472        | 100      | 0x3e8   | -     | -      | $\mathtt{srb}$ |       | 0     | 0      | 104   |
|                    | trcrf       | 100105     | 4472        | 100      | 0x7d0   | -     | -      | srb            |       | 0     | 0      | 105   |
|                    | trbrf       | 100200     | 4472        | -        | -       | 0xf   | ibm    | -              |       | 0     | 0      | 200   |
| trcrf 100201 4     | 4472 200    | 0жс9 -     | -           | srb      | 0       | )     | 0 !    | - Al.          | l rin | g nun | mbers  | 201   |
| are displayed in i | hexadecimal | . 202 trcr | f 1002      | 02       | 4472 2  | 00    | 0xca   | -              | -     | 5     | srb    | 0     |
|                    |             |            |             |          |         |       |        |                |       |       |        | 0     |
|                    | trcrf       | 100203     | 4472        | 200      | 0xcb    | -     | -      | $\mathtt{srb}$ |       | 0     | 0      | 203   |
|                    | trcrf       | 100204     | 4472        | 200      | 0x3e8   | -     | -      | $\mathtt{srb}$ |       | 0     | 0      | 204   |
|                    | trcrf       | 100205     | 4472        | 200      | 0x7d0   | -     | -      | srb            |       | 0     | 0      | 205   |
|                    | enet        | 100210     | 1500        | -        | -       | -     | -      | -              |       | 0     | 0      | 210   |
|                    | enet        | 100500     | 1500        | -        | -       | -     | -      | -              |       | 0     | 0      | 500   |
|                    | fddi        | 101002     | 1500        | -        | -       | -     | -      | -              |       | 0     | 0      | 1002  |
|                    | trcrf       | 101003     | 4472        | 1005     | 0xccc   | -     | -      | srb            |       | 0     | 0      | 1003  |
|                    | fdnet       | 101004     | 1500        | -        | -       | 0x0   | ieee   | -              |       | 0     | 0      | 1004  |
|                    | trhrf       | 101005     | 4472        | _        | _       | Oxf   | ibm    | _              |       | 0     | 0      | 1005  |

VLAN DynCreated

| static | 1    |
|--------|------|
| static | 100  |
| static | 101  |
| static | 102  |
| static | 103  |
| static | 104  |
| static | 105  |
| static | 200  |
| static | 201  |
| static | 202  |
| static | 203  |
| static | 204  |
| static | 205  |
| static | 210  |
| static | 500  |
| static | 1002 |

static 1003 static 1004 static 1005

| VLAN | AREHops | STEHops | Backup  | CRF  | 1q  | VLAN  |
|------|---------|---------|---------|------|-----|-------|
|      |         |         |         |      |     |       |
|      |         | off     | 7       |      | 7   | 101   |
|      |         | off     | 7       |      | 7   | 102   |
|      |         | off     | 7       |      | 7   | 103   |
|      |         | off     | 7       |      | 7   | 104   |
|      |         | off     | 7       |      | 7   | 105   |
|      |         | off     | 7       |      | 7   | 201   |
|      |         | off     | 7       |      | 7   | 202   |
|      |         | off     | 7       |      | 7   | 203   |
|      |         | off     | 7       |      | 7   | 204   |
|      |         | off     | 7       |      | 7   | 205   |
|      |         | off     | 7       |      | 7   | 1003  |
|      |         |         | (ptera- | -sup | (er | nable |

show spantree *TrBRF vlan\_number* ـــ يعرض معلومات مهمة، مثل المنافذ التي يتم توصيلها وإعادة التوجيه، ويعرض وضع الشجرة المتفرعة التي تعمل على مستوى TrBRF.

ptera-sup (enable) show spantree 100

|           |              |           |          |          |          |               | VLAN 100       |
|-----------|--------------|-----------|----------|----------|----------|---------------|----------------|
|           |              |           |          |          |          | Spanning      | g tree enabled |
|           |              |           |          |          | Spanning | tree type     | e ibm          |
|           | 1            | Designa   | ated Roo | t        | 00-1     | 0-1f-29-f9-63 |                |
|           |              |           |          | De       | signated | Root Pric     | ority 32768    |
|           |              |           |          |          | Design   | ated Root     | Cost 0         |
|           |              |           |          | :        | Designat | ed Root Po    | ort 1/0        |
|           | Root Max Age | e 10 se   | c H      | ello Tim | e 2 sec  | Forward       | l Delay 4 sec  |
|           |              |           |          |          |          |               |                |
|           |              | 1         | Bridge   | ID MAC . | ADDR     | 00-1          | 0-1f-29-f9-63  |
|           |              |           |          | Br       | idge ID  | Priority      | 32768          |
|           | Bridge Max A | Age 10 se | c H      | ello Tim | e 2 sec  | Forward       | d Delay 4 sec  |
|           |              |           |          |          |          |               |                |
| Port,Vlan | V            | lan Port- | State    | Cost     | Priorit  | y Portfast    | Channel_id     |
|           |              |           |          |          |          |               |                |
| for       | rwarding     | 5         | 4 dis    | abled    | 0 100    |               | 5/1            |
|           | inactive     | 62        | 4        | disable  | d 100    |               | 101            |
|           | inactive     | 62        | 4        | disable  | d 100    |               | 102            |
|           | inactive     | 62        | 4        | disable  | d 100    |               | 103            |
|           | inactive     | 62        | 4        | disable  | d 100    |               | 104            |
|           | inactive     | 62        | 4        | disable  | d 100    |               | 105            |
|           |              |           | 1        | ortstat  | a set hv | user conf     | iguration = *  |

**ملاحظة:** في ذلك المخرج، ترى ميناء 1/5 يعدد تحت TrBRF VLAN 100. وذلك نظرا لوجود RSM لديك في الفتحة 5 ولأن خط اتصال ISL يتم إستخدامه لتوسيع الجسر من المحول إلى RSM تلقائيا. أحلت ل كثير معلومة على Token Ring ISL، <u>TR-ISL trunking بين cisco مادة حفازة 5000 و 3900 مفتاح وموجهات</u>.

**show spantree** *TrCRF vlan\_number* **يعرض معلومات مهمة، مثل المنافذ التي يتم توصيلها وإعادة التوجيه،** ويعرض وضع الشجرة المتفرعة التي تعمل على مستوى TrCRF.

ptera-sup (enable) show spantree 101

VLAN 101 Spanning tree enabled **Spanning tree type** Designated Root Designated Root Priority 32768

Designated Root Cost 0 Designated Root Port 1/0 Root Max Age 10 sec Hello Time 2 sec Forward Delay 4 sec Bridge ID MAC ADDR 00-10-1f-29-f9-64 Bridge ID Priority 32768 Bridge Max Age 10 sec Hello Time 2 sec Forward Delay 4 sec Port Vlan Port-State Cost Priority Portfast Channel\_id \_\_\_\_\_ \_\_\_ \_\_\_\_ forwarding\* 5 32 disabled 0 101 5/1 not-connected 250 32 disabled 0 101 8/1 not-connected 250 32 disabled 0 101 8/2 not-connected 250 32 disabled 0 101 8/3 not-connected 250 32 disabled 0 101 8/4 .portstate set by user configuration or set by vlan 100 spanning tree = \* (ptera-sup (enable show port — يتحقق من وجود خط اتصال ISL.

ptera-sup (enable) **show port 5/1** 

Status Vlan Level Duplex Speed Type Port Name \_\_\_\_\_ \_\_\_\_ \_\_\_\_\_ \_\_\_\_ connected trunk normal half 400 Route Switch 5/1 Port Trap IfIndex ----- ----disabled 81 5/1 Last-Time-Cleared \_\_\_\_\_ Sat Jun 29 2002, 03:15:59 (ptera-sup (enable show trunk— يعرض المنافذ التي يتم إعادة توجيهها والمنافذ الأخري غير النشطة، ويعرض وضع الشجرة الممتدة على مستوى TrBRF.

ptera-sup (enable) show trunk

Port Mode Encapsulation Status Native vlan ----- -----\_\_\_\_\_ on isl trunking 1 5/1 1 7/1-2 on lane trunking Port Vlans allowed on trunk \_\_\_\_\_ 1-1005 5/1 1 - 10057/1-2 Port Vlans allowed and active in management domain \_\_\_\_\_ 5/1 1003 7/1-2 Port Vlans in spanning tree forwarding state and not pruned \_\_\_\_\_ 100-105,200-205 5/1 1003 7/1-2 (ptera-sup (enable show interface— يعرض تكوينات VLAN على RSM بنفس طريقة الواجهات المادية على الموجه.

#### ptera-rsm# **show interface**

Vlan100 is up, line protocol is up (Hardware is Cat5k Virtual Token Ring, address is 0009.fa18.3800 (bia0009.fa18.3800 Internet address is 1.1.1.1/24 ,MTU 4464 bytes, BW 16000 Kbit, DLY 630 usec reliability 255/255, txload 1/255, rxload 1/255 Encapsulation SNAP, loopback not set ARP type: SNAP, ARP Timeout 04:00:00 Ring speed: 16 Mbps Duplex: half Mode: Classic token ring station (Source bridging enabled, srn 0 bn 15 trn 1000 (ring group spanning explorer enabled Group Address: 0x00000000, Functional Address: 0x08000100 Ethernet Transit OUI: 0x000000 Last input 00:00:01, output 00:00:55, output hang never Last clearing of "show interface" counters never Input queue: 0/75/0/0 (size/max/drops/flushes); Total output drops: 0 Queueing strategy: fifo (Output queue :0/40 (size/max minute input rate 0 bits/sec, 0 packets/sec 5 minute output rate 0 bits/sec, 0 packets/sec 5 packets input, 21840 bytes, 0 no buffer 390 Received 0 broadcasts, 0 runts, 0 giants, 0 throttles input errors, 0 CRC, 0 frame, 0 overrun, 0 ignored, 0 abort 0 packets output, 6159 bytes, 0 underruns 25 output errors, 1 interface resets 0 output buffer failures, 0 output buffers swapped out 0 transitions 3 Vlan200 is up, line protocol is up (Hardware is Cat5k Virtual Token Ring, address is 0009.fa18.3800 (bia0009.fa18.3800 Internet address is 1.1.2.1/24 ,MTU 4464 bytes, BW 16000 Kbit, DLY 630 usec reliability 255/255, txload 1/255, rxload 1/255 Encapsulation SNAP, loopback not set ARP type: SNAP, ARP Timeout 04:00:00 Ring speed: 16 Mbps Duplex: half Mode: Classic token ring station (Source bridging enabled, srn 0 bn 15 trn 1000 (ring group spanning explorer enabled Group Address: 0x00000000, Functional Address: 0x08000100 Ethernet Transit OUI: 0x000000 Last input 00:00:00, output 00:08:43, output hang never Last clearing of "show interface" counters never Input queue: 0/75/0/0 (size/max/drops/flushes); Total output drops: 0 Queueing strategy: fifo (Output queue :0/40 (size/max minute input rate 0 bits/sec, 0 packets/sec 5 minute output rate 0 bits/sec, 0 packets/sec 5 packets input, 21336 bytes, 0 no buffer 381 Received 0 broadcasts, 0 runts, 0 giants, 0 throttles input errors, 0 CRC, 0 frame, 0 overrun, 0 ignored, 0 abort 0 packets output, 783 bytes, 0 underruns 9 output errors, 1 interface resets 0 output buffer failures, 0 output buffers swapped out 0 transitions 3 #ptera-rsm

show spanning-tree—يعرض معلومات حول بروتوكول الشجرة المتفرعة الذي يتم تشغيله على RSM.

#### ptera-rsm# show spanning-tree

#### Bridge group 1 is executing the IEEE compatible Spanning Tree protocol

Bridge Identifier has priority 32768, address 0090.5f18.1c00 Configured hello time 2, max age 20, forward delay 15 We are the root of the spanning tree Port Number size is 12 Topology change flag not set, detected flag not set Times: hold 1, topology change 35, notification 2 hello 2, max age 20, forward delay 15 Timers: hello 0, topology change 0, notification 0 bridge aging time 300

#### Port 12 (Vlan500) of Bridge group 1 is down

Port path cost 19, Port priority 128 Designated root has priority 32768, address 0090.5f18.1c00 Designated bridge has priority 32768, address 0090.5f18.1c00 Designated port is 12, path cost 0 Timers: message age 0, forward delay 0, hold 0 BPDU: sent 0, received 0

#### Port 13 (RingGroup1000) of Bridge group 1 is forwarding

Port path cost 10, Port priority 128 Designated root has priority 32768, address 0090.5f18.1c00 Designated bridge has priority 32768, address 0090.5f18.1c00 Designated port is 13, path cost 0 Timers: message age 0, forward delay 0, hold 0 BPDU: sent 0, received 0

#ptera-rsm

## <u>استكشاف الأخطاء وإصلاحها</u>

لا تتوفر حالياً معلومات محددة لاستكشاف الأخطاء وإصلاحها لهذا التكوين.

## معلومات ذات صلة

- الوحدة النمطية لمحول المسار Token Ring Route Switch Module
- <u>توصيل TR-ISL بين محولات Cisco Catalyst 5000 والموجهات</u>
  - <u>صفحة دعم Token Ring</u>
    - <u>دعم تقنية IBM</u>
      - <u>دعم المنتجات</u>
  - الدعم التقني والمستندات <u>Cisco Systems</u>

ةمجرتاا مذه لوح

تمجرت Cisco تايان تايانق تال نم قعومجم مادختساب دنتسمل اذه Cisco تمجرت ملاعل العامي عيمج يف نيم دختسمل لمعد يوتحم ميدقت لقيرشبل و امك ققيقد نوكت نل قيل قمجرت لضفاً نأ قظعالم يجرُي .قصاخل امهتغلب Cisco ياخت .فرتحم مجرتم اممدقي يتل القيفارت عال قمجرت اعم ل احل اوه يل إ أم اد عوجرل اب يصوُتو تامجرت الاذة ققد نع اهتي لوئسم Systems الما يا إ أم الا عنه يل الان الانتيام الال الانتيال الانت الما